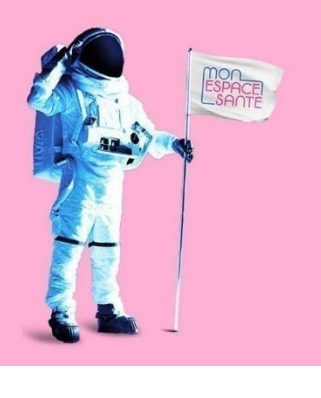

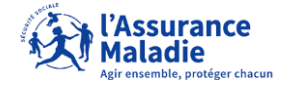

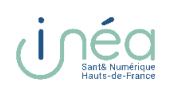

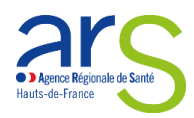

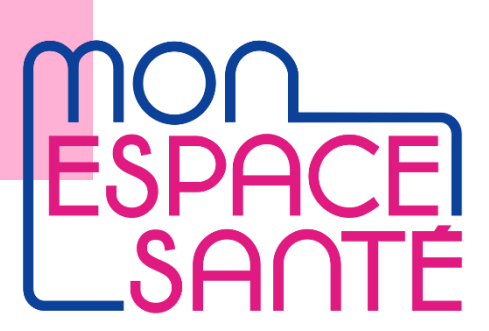

Pour m'opposer à Mon Espace Santé : M'opposer veut dire je refuse d'ouvrir mon espace santé

- Je vais sur le site : monespacesante.fr

Ou

- Je vais sur l'application mon espace santé :

Ou

- Je scanne le QR code :

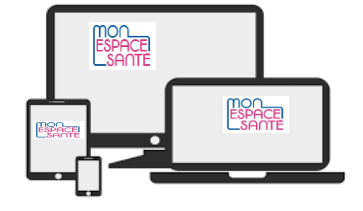

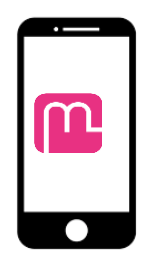

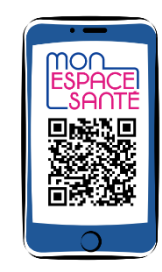

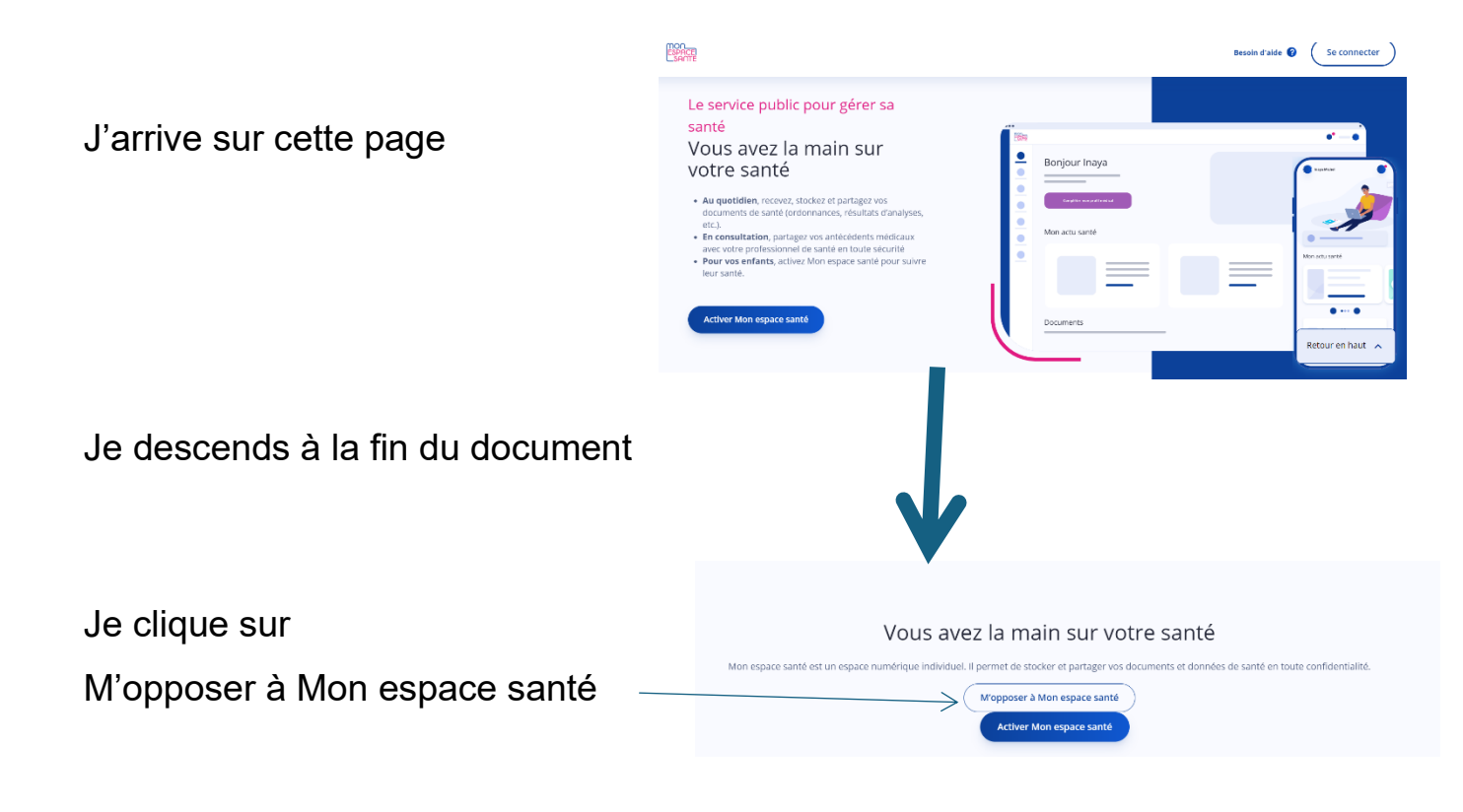

J'ai besoin de :

- Ma carte vitale
- Mon adresse Mail de mon compte Ameli.fr
- Mon numéro de téléphone de mon compte Ameli.fr

Si je suis sous tutelle Je demande de l'aide à mon tuteur

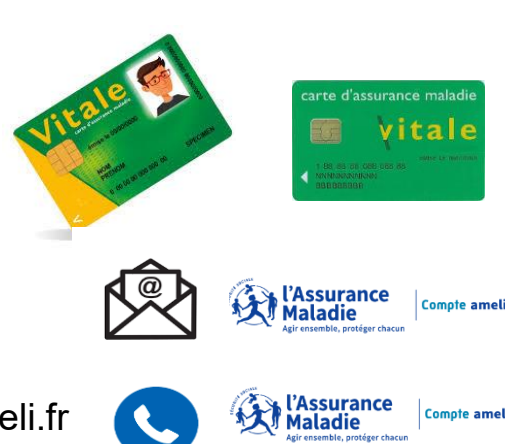

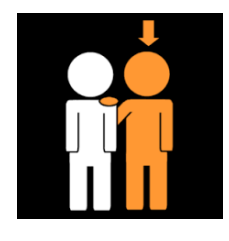

|                                          | Clôturer ou m'opposer à Mon espace santé<br>Pour le clôturer ou m'y opposer, j'ai besoin de : |                                                                       |
|------------------------------------------|-----------------------------------------------------------------------------------------------|-----------------------------------------------------------------------|
|                                          | With Sil                                                                                      | Mon numéro de sécurité sociale<br>Mon numéro de série de carte Vitale |
| J'arrive sur cette page                  | C                                                                                             | 5 minutes de mon temps                                                |
| Je clique sur le bouton <b>Commencer</b> | Commer                                                                                        | ncer                                                                  |
|                                          | Je peux chan                                                                                  | ger d'avis et <u>activer Mon espace santé</u>                         |

## Etape 1 : Mon identité

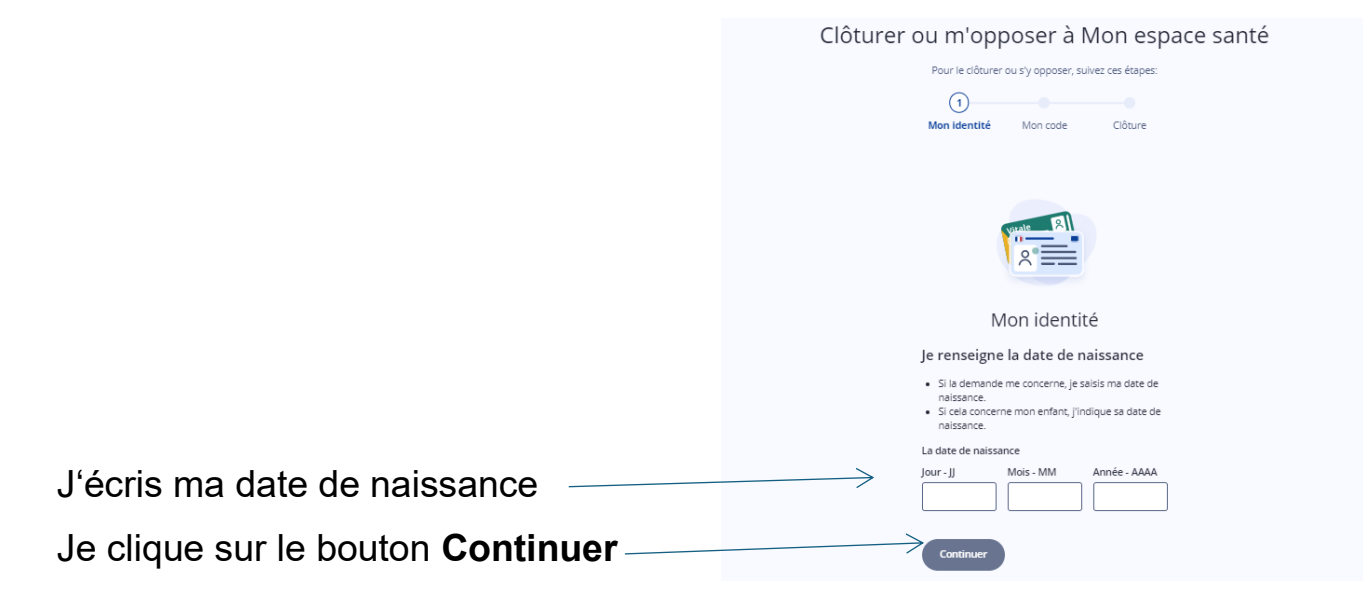

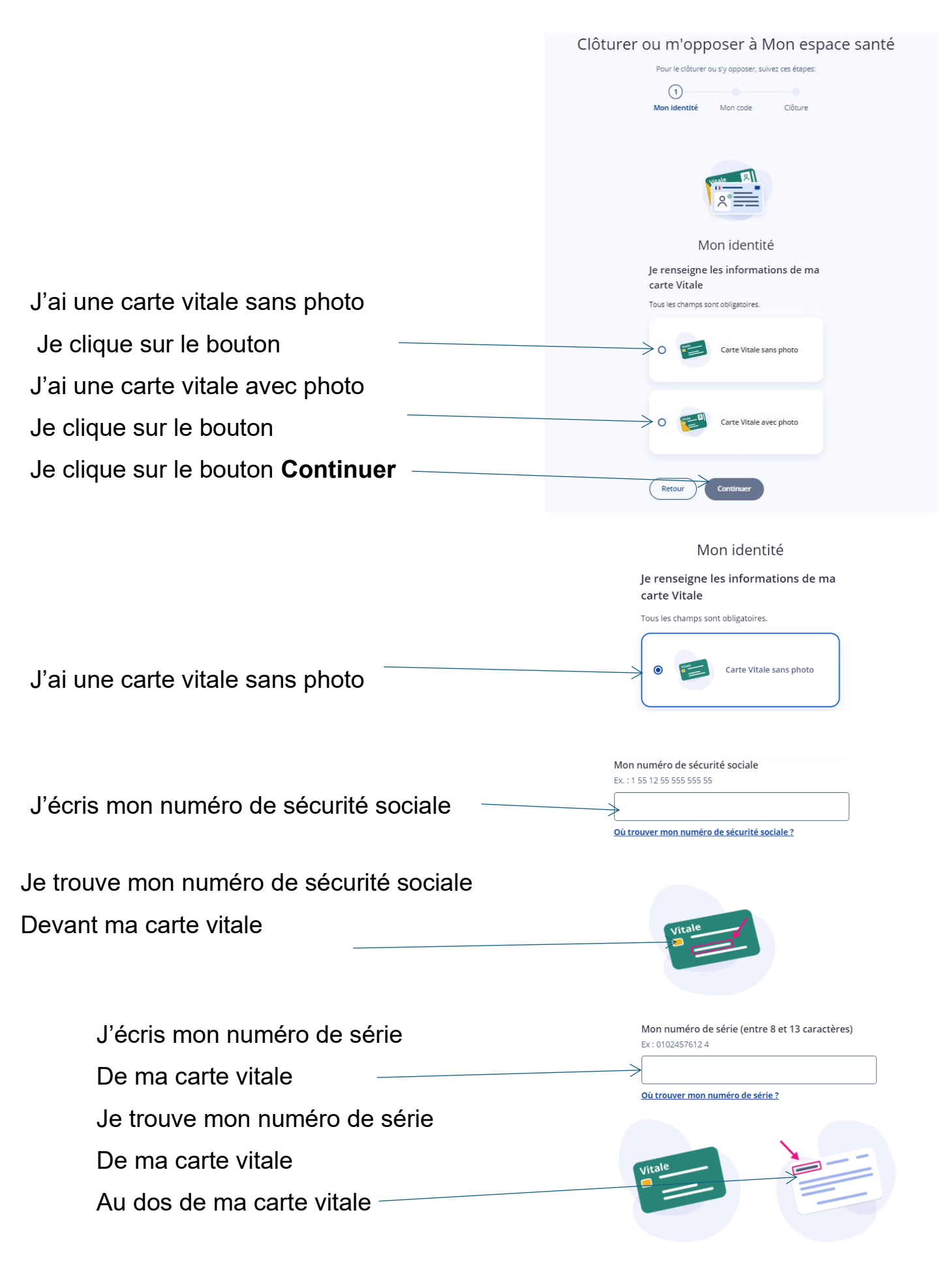

| Je clique sur le bouton continuer                                         | Continuer                                                          |
|---------------------------------------------------------------------------|--------------------------------------------------------------------|
| J'ai une carte vitale avec photo                                          | Carte Vitale avec photo                                            |
| J'écris mon numéro de<br>Sécurité sociale                                 | Mon numéro de sécurité sociale    Ex. : 1 55 12 55 555 555  0 / 15 |
| Je trouve mon numéro de sécurité sociale<br>Devant ma carte vitale        | Vitale_BI                                                          |
| J'écris mon numéro de série<br>De ma carte vitale                         | Mon numéro de série      Ex: 0102457612 4    0/11      8025000002  |
| Je trouve mon numéro de série<br>De ma carte vitale<br>A côté de ma photo | Vitale River                                                       |
| Je clique sur le bouton <b>Continuer</b>                                  | Continuer                                                          |

## 2 Mon identité Mon code Etape 2 : Mon code Clôturer ou m'opposer à Mon espace santé Je peux choisir de recevoir Man contrat Man contre Olitare Mon code provisoire : - Par mail Ou O Served - Par SMS 0 Per SMS Je clique sur envoyer le code Clôturer ou m'opposer à Mon espace santé 0 Menuality Disers J'ai reçu mon code provisoire J'écris mon code provisoire de reya par 5M5 Je clique sur confirmer Etape 3 : Je clôture Mon Espace Santé Clôturer Mon espace santé O O O 0 Clôture espace sant ce servel a listi orbit la 10/12/2524. For Milicical Partagă rilastin-Lia 19/ repaire so still provinsi e drava av nessan differentare des informas sublicies meners Je clique sur clôturer mon espace santé

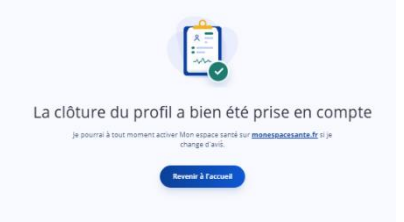

Ce document accessible à tous est écrit en F.A.L.C.

F.A.L.C. c'est le Facile À Lire et à Comprendre

Ce document a été réalisé par des personnes en situation de handicap.

Ce document a été transcrit, relu et validé par :

- Moïse BOUET
- Manuel BULTEZ
- Yann DESCHAMPS
- Laurent GRABEL
- Céline CLEMENT
- Emilie DELHALLE
- Messaline PIQUE
- Corentin DOLE
- Yannick DESBOIS
- Rachid AMRAOUI

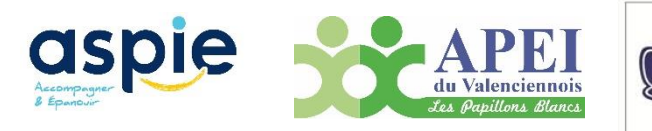

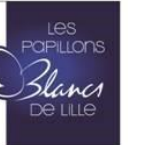

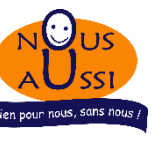

« © Logo européen du Facile-à-Lire : Inclusion Europe. Plus d'information sur www.inclusion-europe.org »

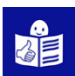